Al primo avvio la app propone il tipo di iscrizione che si desidera effettuare, se come UTENTE oppure come COMMERCIANTE

15:23 🗸

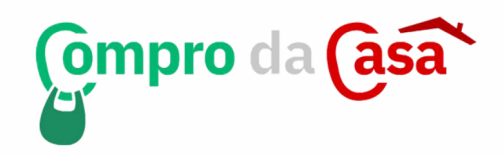

Benvenuto su #ComproDaCasa

Trova e supporta i commercianti della tua zona comprando i loro prodotti senza uscire di casa, perchè #iorestoacasa!

## Iscriviti come utente

L'iscrizione è gratuita e ti permette di aiutare i piccoli negozi, ti verrà richiesto di attivare la localizzazione perchè in questo modo potremo sapere quali aziende mostrarti.

## Iscriviti come commerciante

Benvenuto, per accreditare la tua azienda ti inviermo un codice di attivazione sul tuo numero di cellulare, questo permetterà di abilitare il tuo profilo su questo dispositivo. Potrai poi completare i dati del tuo profilo e caricare i prodotti per inziare a vendere da subito.

SOF L

Ver. 1.12

## **PER I COMMERCIANTI**

Scegliendo COMMERCIANTE viene proposto di dare il consenso al contratto di convenzione ed alla privacy policy (che è possibile visionare cliccando sui link sottostanti) cliccando sul tasto "Do il consenso" si passa alla schermata successiva

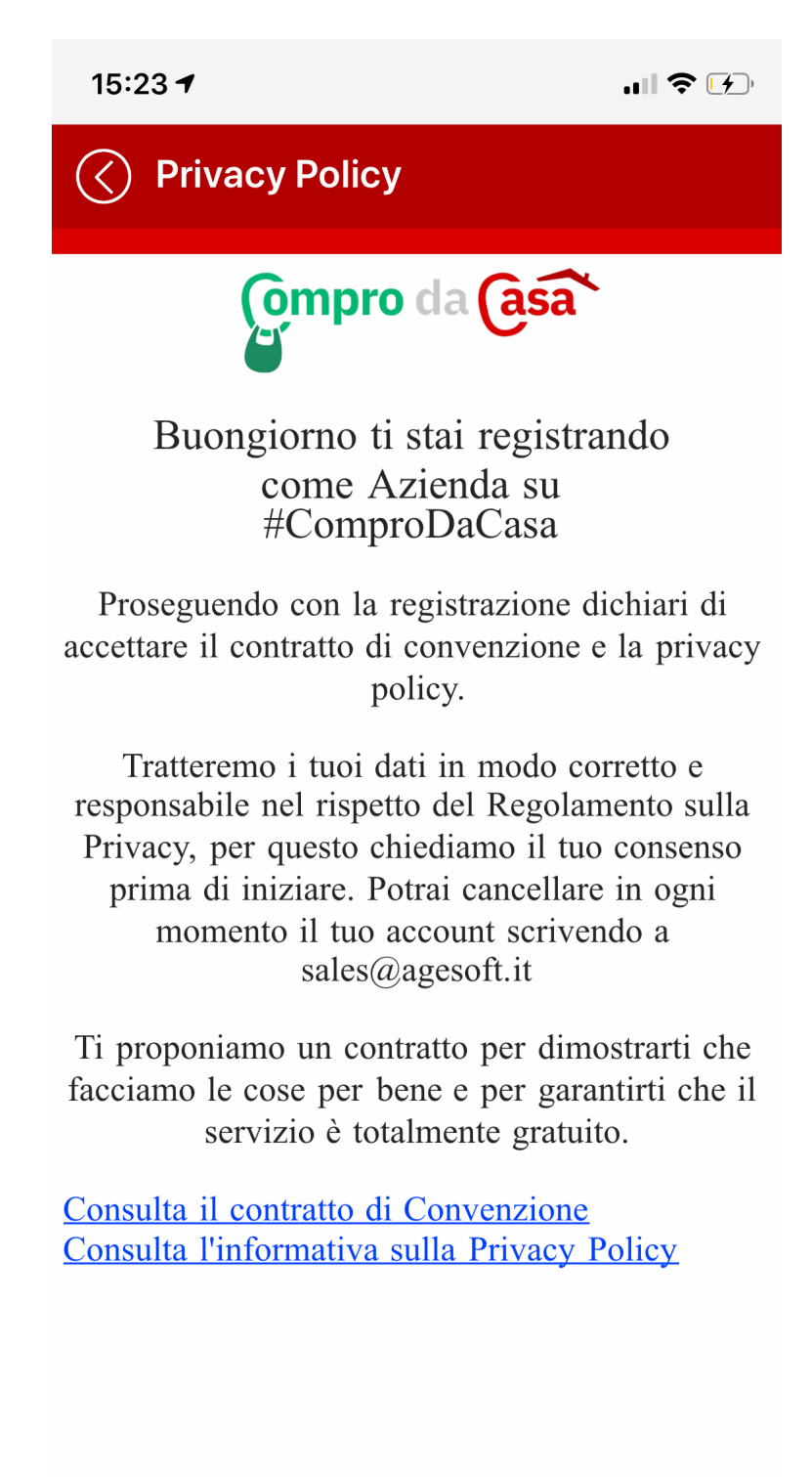

Do il consenso

A questo punto viene proposta la pagina di inserimento del nome dell'attività e del numero di telefono (cellulare), premendo sul tasto "Richiedi codice OTP" viene inviato sul numero di telefono specificato in precedenza un codice numerico (OTP) che deve essere inserito nell'apposita casella, a questo premendo il tasto "Crea Profilo" si passa alla schermata successiva

| 15:24 7                                                                                                    | 奈 [≁]                                  |  |
|----------------------------------------------------------------------------------------------------|----------------------------------------|--|
| Privacy Policy                                                                                                    |                                        |  |
| Benvenuto, per accreditare la tua azienda<br>invieremo un codice di attivazione sul tuo<br>di cellulare, questo permetterà di abilitare<br>dispositivo.<br>Potrai poi completare il tuo profilo e cario<br>prodotti per iniziare a vendere da subito.<br><b>Nome</b> | a ti<br>o numero<br>e il tuo<br>:are i |  |
| Cellulare<br>Richiedi codice OTP                                                                                                    |                                        |  |
| Inserisci qui il codice che hai ricevuto, se non hai<br>ricevuto il codice verifica il tuo numero e richiedine<br>uno nuovo.                                                                                                    |                                        |  |
| Crea Profilo                                                                                                    |                                        |  |

In questa pagina vanno inseriti i dati dell'attività, partendo dalla scelta dell'immagine (in alto)

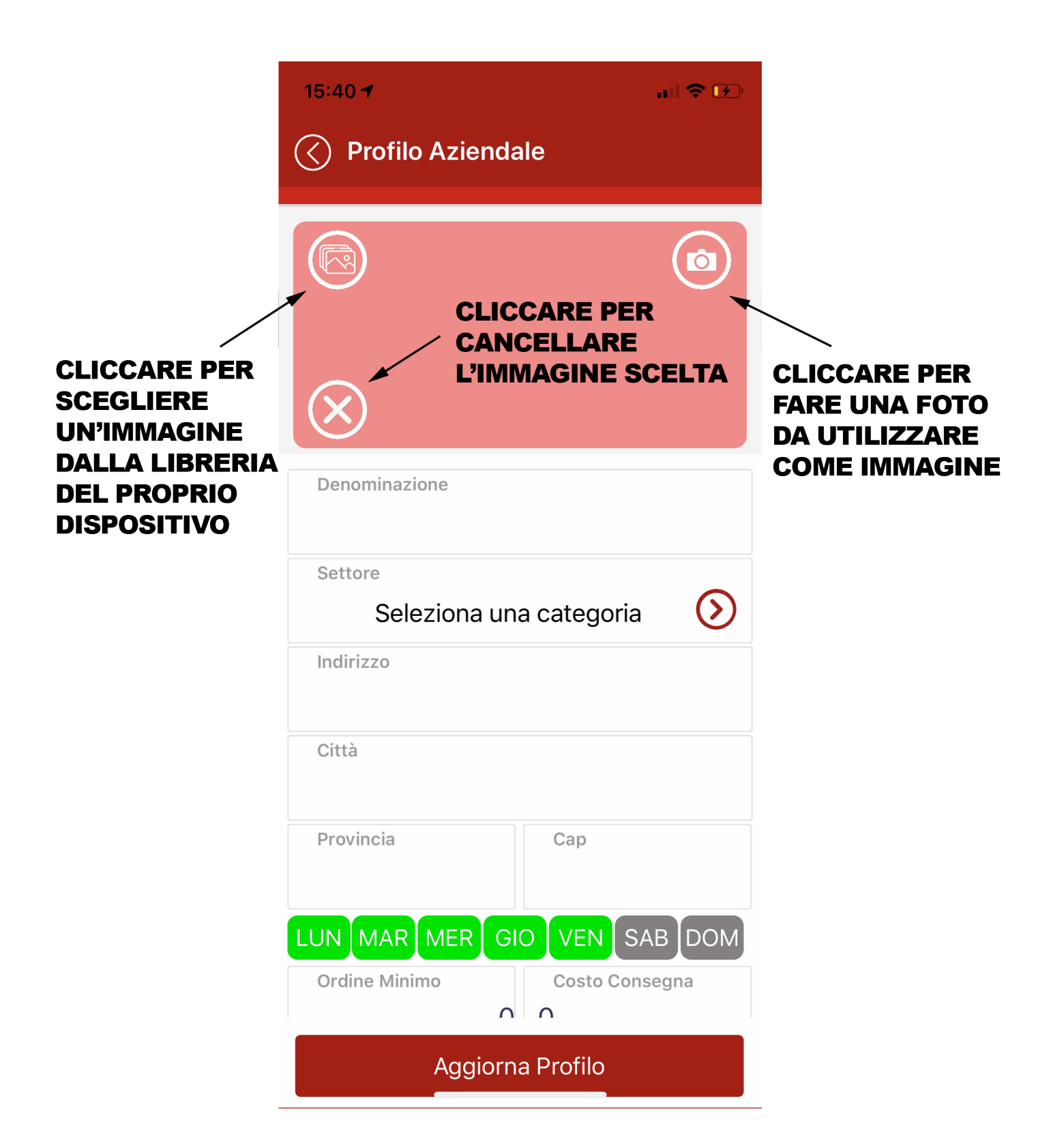

Selezionando i giorni di apertura diventeranno di colore VERDE Una volta inseriti tutti i dati premendo il pulsante "AGGIORNA PROFILO" si viene dirottati sulla pagina dei "PRODOTTI" Da questa pagina è possibile visualizzare i prodotti che sono caricati e inserirne degli altri cliccando sul pulsante "AGGIUNGI PRODOTTO"

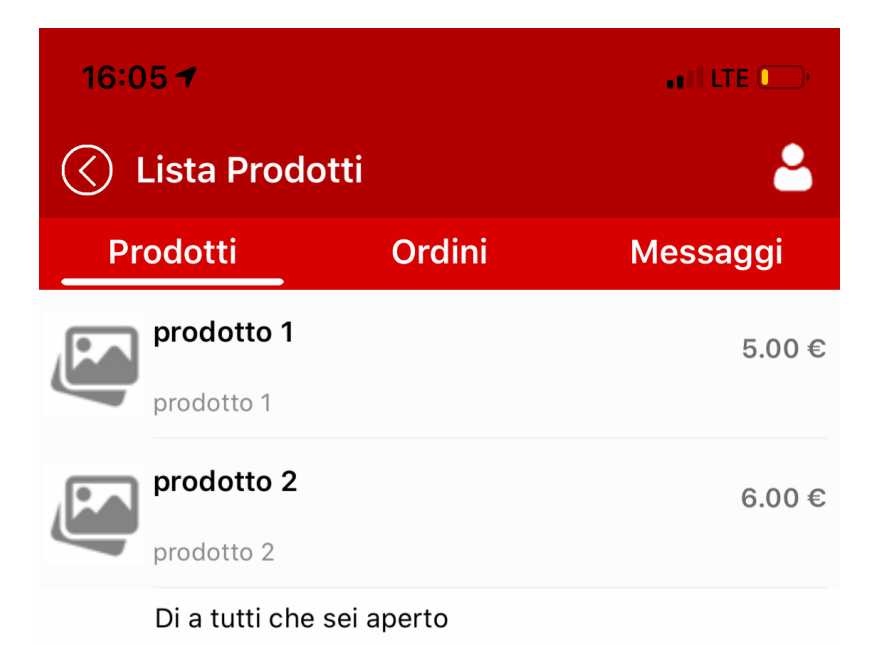

Sappiamo che è un momento molto difficile, per questo ti abbiamo voluto offrire gratuitamente questo strumento, dillo a tutti che tu ci sei!!

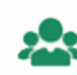

Aggiungi Prodotto

Nella schermata di aggiunta del prodotto vanno inseriti il NOME una DESCRIZIONE, la DISPONIBILITA', la possibilità di metterlo in OFFERTA (i prodotti in offerta saranno inseriti in una categoria omonima in evidenza), il PREZZO e la scelta immagine, cliccando su "SALVA PRODOTTO" si completa l'inserimento

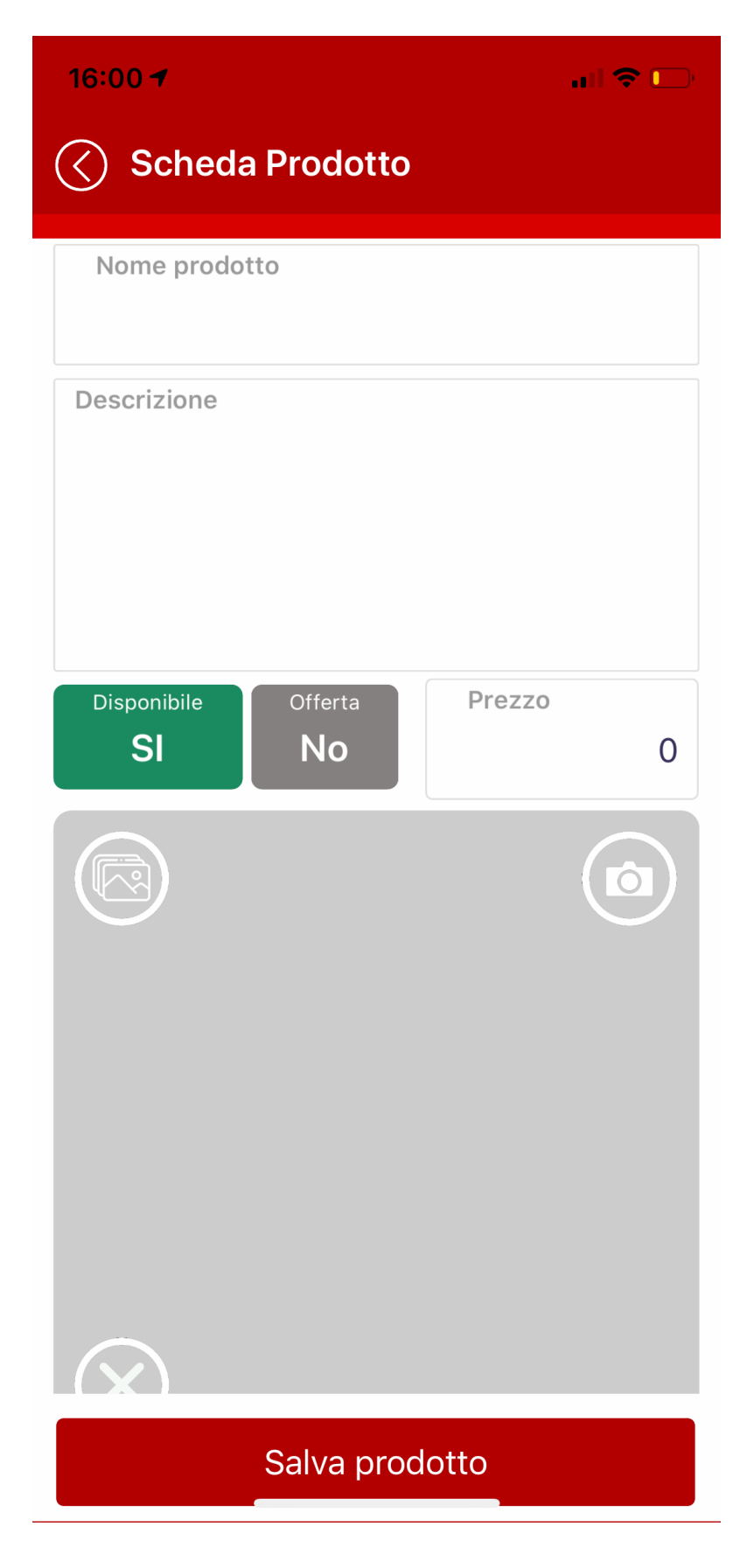

Nella parte alta della schermata "LISTA PRODOTTI" si trovano anche "ORDINI" per visualizzare la lista delle ordinazioni e "MESSAGGI" nella quale si trovano le comunicazioni con i clienti

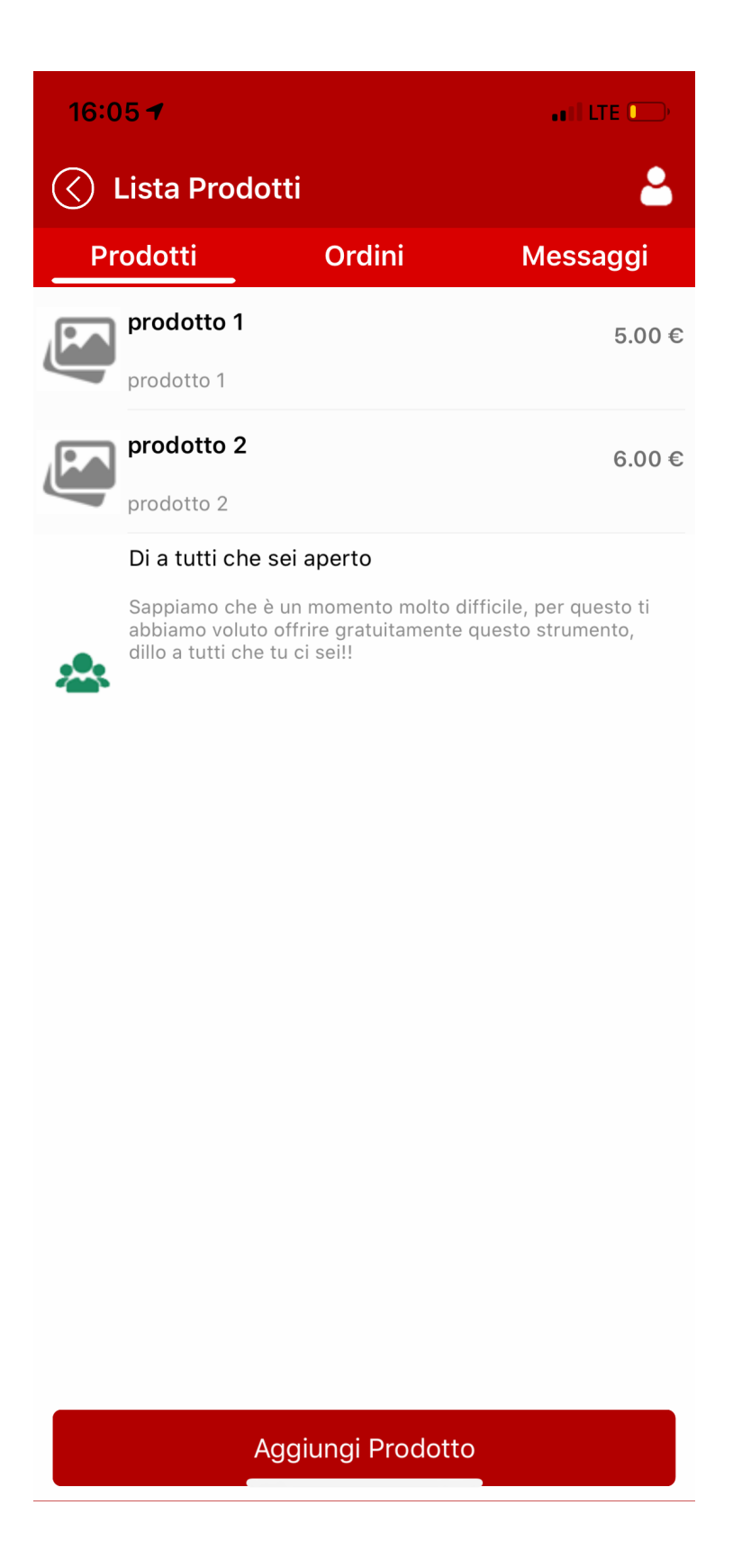

## PER GLI UTENTI

Selezionando di iscriversi come UTENTI viene proposta la maschera sottostante nella quale va consentito l'accesso alla posizione gps, cliccando su "DO IL CONSENSO"

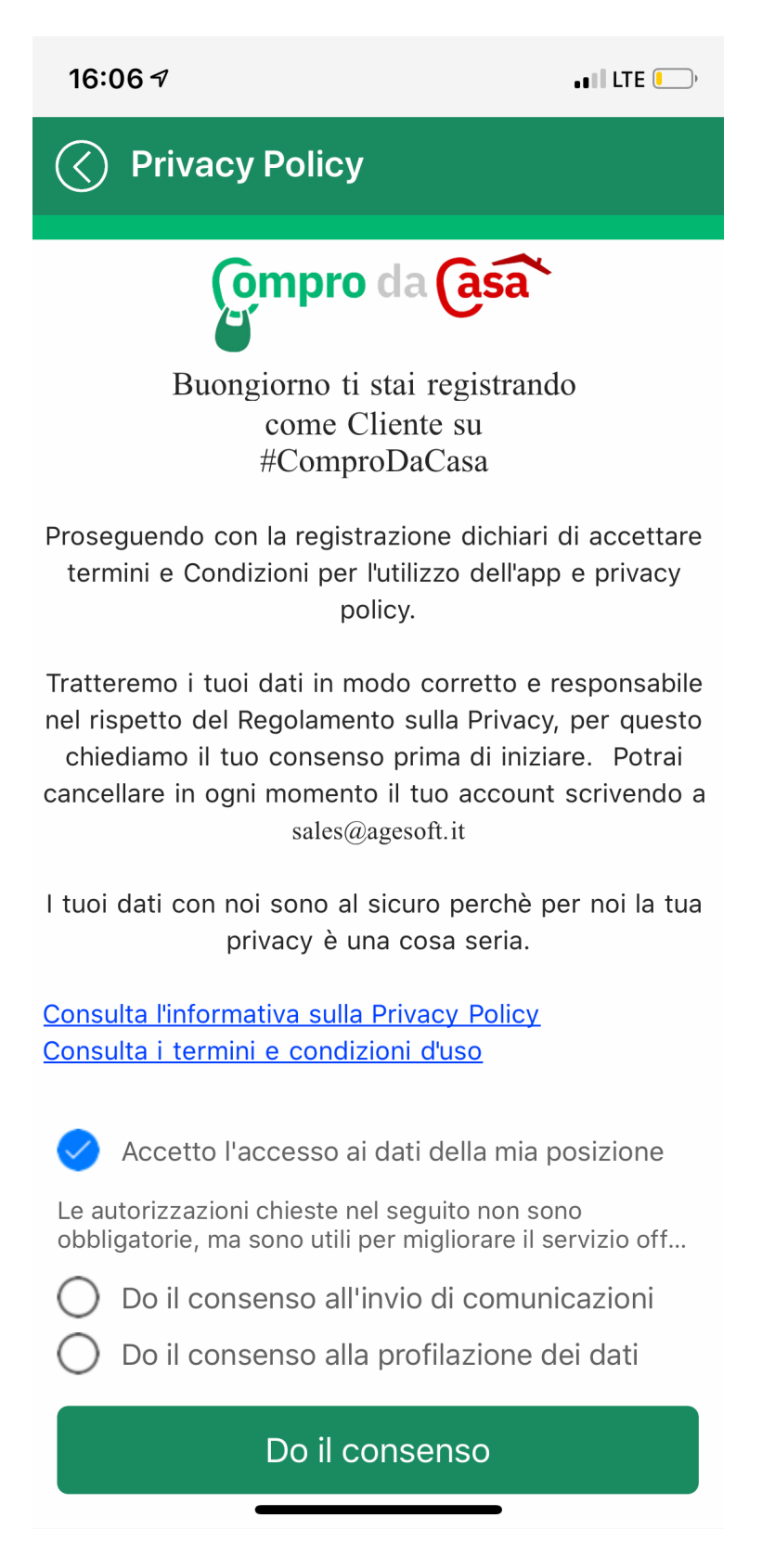

In questa schermata vengono richiesti i propri dati, una volta completato l'inserimento cliccare sul pulsante "SALVA PROFILO"

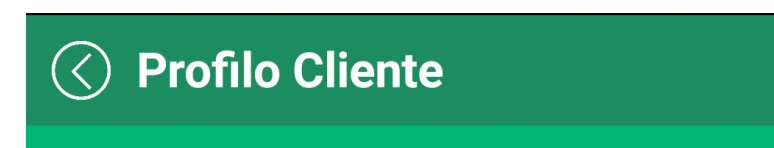

Benvenuto, fornisci i tuoi dati, inseriscili in modo accurato perchè saranno quelli che le aziende useranno per consegnarti gli ordini.

| Nome                            |             |    |  |
|---------------------------------|-------------|----|--|
| Cognome                         |             |    |  |
| Indirizzo                       |             |    |  |
| Quartiere                       |             |    |  |
| Città                           |             |    |  |
| Piano                           | Note Conseg | na |  |
| Provincia                       | Сар         |    |  |
| Salva Profilo                   |             |    |  |
| Leggi informativa sulla privacy |             |    |  |
|                                 | $\bigcirc$  | <  |  |

Si arriva a questo alla visualizzazione degli esercizi nelle vicinanze, cliccando in alto è possibile passare dalla visualizzazione degli esercenti, prodotti in offerta, gestione dei propri ordini e messaggistica

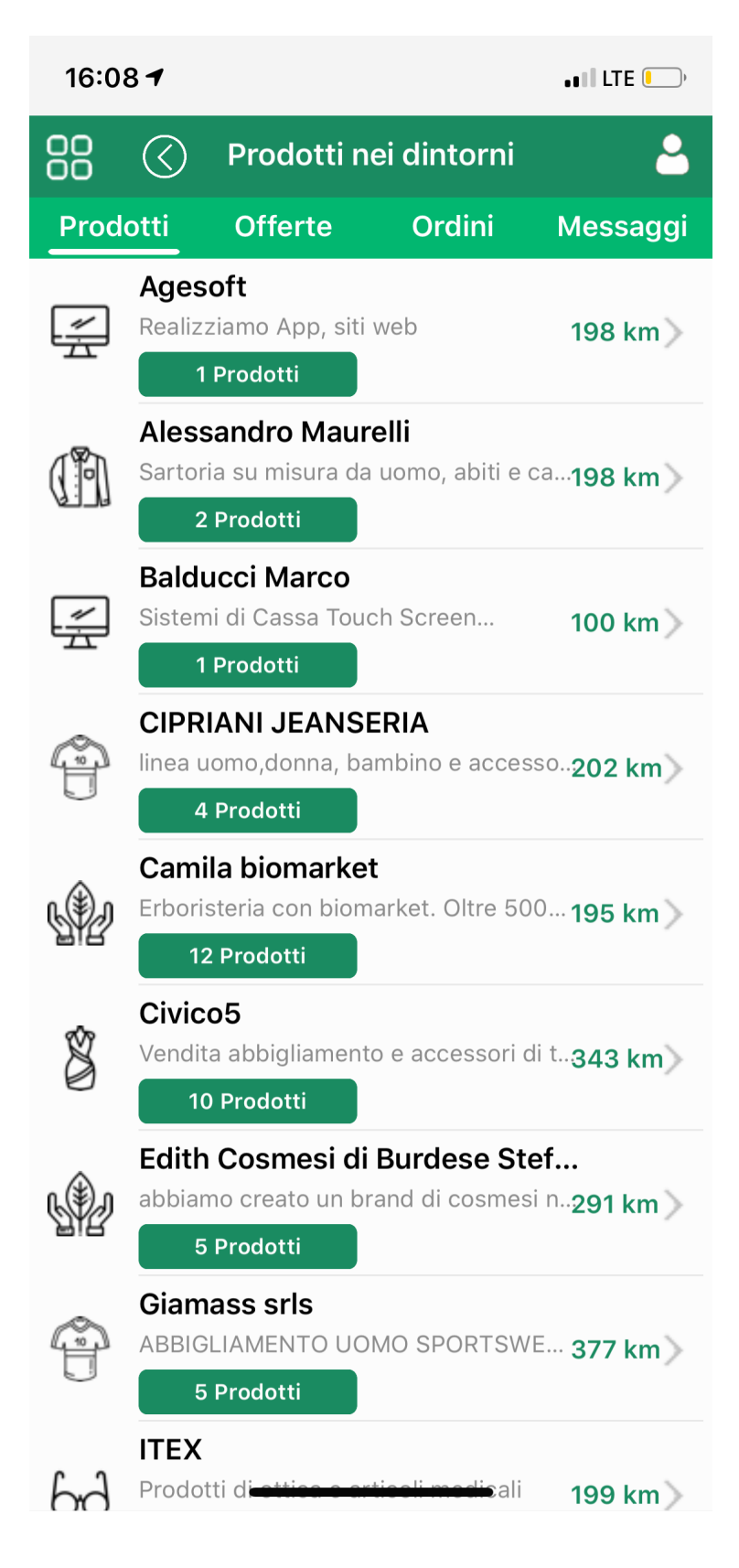